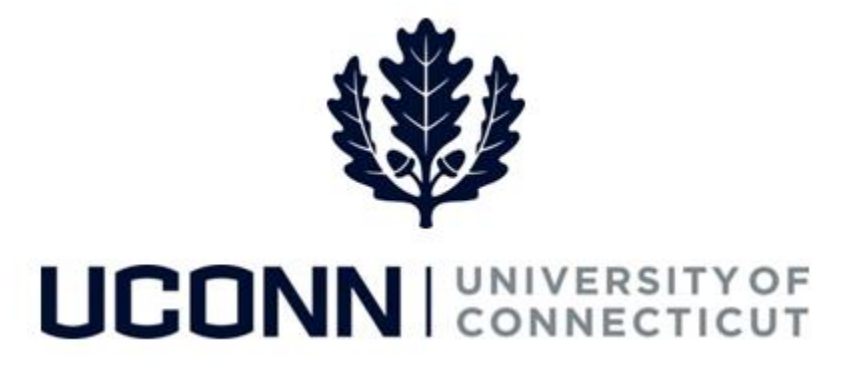

# **University of Connecticut**

# **Entering Time Job Aid**

#### Overview

This job aid instructs time reporters the steps necessary to complete their timesheet.

### **Key Terms**

| Term                         | Description                                                                                                    |  |  |  |  |
|------------------------------|----------------------------------------------------------------------------------------------------|--|--|--|--|
| Payable Time                 | Time that is created during the Time Administration process. Payable time<br>means the time has passed validation and is ready to be loaded to the<br>Payroll module for paycheck calculation. |  |  |  |  |
| Prior Period<br>Adjustment   | Any adjusting entry made to the timesheet after time has been approved.<br>They are completed in the actual period the time was worked, but paid in<br>the period the adjustment was approved. |  |  |  |  |
| Reported Time                | Time that is entered on the timesheet.                                                                                                    |  |  |  |  |
| Self Service                 | Allows users to access personal information, payroll and compensation information, benefits information and other miscellaneous areas.                                                         |  |  |  |  |
| Time<br>Administration       | The overnight process to validate time entered on the timesheet. Also referred to as Time Admin.                                                                                               |  |  |  |  |
| Time Reporting<br>Code (TRC) | An element entered on the timesheet by which Core-CT collects labor<br>data, hours, amounts or units worked. TRCs are mapped to Payroll<br>earnings codes.                                     |  |  |  |  |
| Timekeeper                   | A person who records the amount of time worked on behalf of a group of employees.                                                                                                    |  |  |  |  |

## UConn/Core CT Job Aid: Entering Time Version 1.0

#### **Business Process**

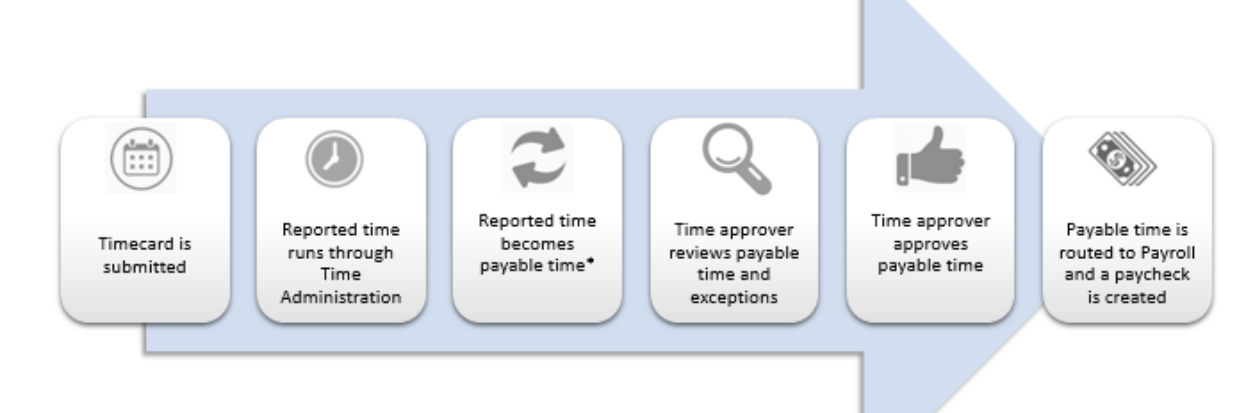

#### **Process Steps**

| Step | Action                                                                                                    | Screenshot                                                                                                    |  |  |  |  |  |  |  |
|------|----------------------------------------------------------------------------------------------------|----------------------------------------------------------------------------------------------------|--|--|--|--|--|--|--|
| 1    | Navigation: Main Menu > Core-CT HRMS > Self Service > Time Reporting > Report Time > Timesheet<br>OR<br>Timesheet from the Core-CT home page                                                                                                    |                                                                                                    |  |  |  |  |  |  |  |
| 2    | On the <b>Timesheet</b> ,<br>review the pre-<br>populated time or enter<br>time worked. The pre-<br>populated <b>Time</b><br><b>Reporting Code</b> is <i>REG</i><br>(regular) hours.<br><b>Note</b> : Time can be<br>entered in .25 hour<br>increments. | Timesheet Joe Smith Employee ID 927858 Employee ID 927858 Employee ID 92785 Employee ID 92785 Employee ID 92 |  |  |  |  |  |  |  |

# UConn/Core CT Job Aid: Entering Time Version 1.0

| Step | Action                                                                                                    | Screenshot                                                                                                    |
|------|----------------------------------------------------------------------------------------------------|----------------------------------------------------------------------------------------------------|
| 3    | To add a differential in<br>regular hours (ex: an<br>employee was sick<br>Thursday and Friday),<br>click the <b>plus sign (+)</b> to<br>add a new row.<br>Enter the hour of sick<br>time, and enter the <i>SICK</i><br>time reporting code.<br>A new reporting line<br>needs to be added for<br>each time reporting<br>code.<br><b>Note:</b> The available<br>balances for any leave<br>and compensatory time | Timesheet         Joe Smith       Employe ID 543213         Employe ID 543213       Employe ID 543213         Employe ID 542016       Extent Charge Dave Color 2016         Timesheet       Provide Provide |
|      | you are eligible for are<br>available at the bottom<br>of the timesheet.                                                                                                    | Leave Sick 588.75<br>Leave Vacation 104.75<br>Leave Personal 7.00                                                                                                    |
| 4    | Once all time and the<br>appropriate time<br>reporting codes are<br>added, you are ready to<br>submit your timesheet.<br>Click <b>Submit.</b>                                                                                                    | Timesheet         Joe Smith       Employee ID 54213         Employee ID 54213       Employee ID 54213         Enter Record 0       Extrist Change Date 53042016         Teme Record 0       Reported Hours 100.00         Reported Hours 100.00       Reported Hours 100.00         From Friday CLAUCE 100 Thransday CLAUTION For The Teme Teme Description Type Description Type Testanon Cole Part         From Friday CLAUCE 100 Thransday CLAUTION For The Test Status       Test Status         From Type       Pann         Austaction Employee       Test Status         Exerce       Status         Exerce       Status </td                                                                                                    |

# UConn/Core CT Job Aid: Entering Time Version 1.0

| Step | Action                                                                                                    | Screenshot                                                          |             |                                |                          |          |  |
|------|----------------------------------------------------------------------------------------------------|---------------------------------------------------------------------|-------------|--------------------------------|--------------------------|----------|--|
|      | Once you submit your                                                                                                    | Leave / Compensatory Time Summary Reported Time Status Payable Time |             |                                |                          |          |  |
| 5    | timesheet, you can                                                                                                    | Reported Time Statu                                                 | 5           | Personalize F                  | ind   🚑   🌃 🛛 1-15 of 15 |          |  |
|      | move to the <b>Reported</b><br><b>Time Status</b> tab on the<br>bottom of the<br><b>Timesheet</b> to review all<br>time that was sent for<br>approval. | Date                                                                | Total TRC   | Description                    | Sched Hrs (              | Comments |  |
|      |                                                                                                    | 03/04/2016                                                          | 4.00 OVT    | Overtime - General OT Code     | 0.00                     | Q        |  |
|      |                                                                                                    | 03/04/2016                                                          | 7.50 REG    | Regular                        | 0.00                     | Q        |  |
|      |                                                                                                    | 03/05/2016                                                          | 16.00 OVT   | Overtime - General OT Code     | 0.00                     | P        |  |
|      |                                                                                                    | 03/05/2016                                                          | 16.00 XSIDH | Snow & Ice RmvI/Skill Diff .35 | 0.00                     | 9        |  |
|      |                                                                                                    | 03/06/2016                                                          | 11.00 OVT   | Overtime - General OT Code     | 0.00                     | 0        |  |
|      |                                                                                                    | 03/08/2016                                                          | 11.00 XSIDH | Snow & Ice Rmvl/Skill Diff .35 | 0.00                     | 0        |  |
|      |                                                                                                    | 03/07/2016                                                          | 7.50 REG    | Regular                        | 0.00                     | 0        |  |
|      | If pacessany click the                                                                                                    | 03/08/2016                                                          | 7.50 REG    | Regular                        | 0.00                     | 0        |  |
|      |                                                                                                    | 03/10/2016                                                          | 7.50 REG    | Regular                        | 0.00                     | P        |  |
|      | <b>Comments</b> icon to add a                                                                                                    | 03/11/2016                                                          | 7.50 REG    | Regular                        | 0.00                     | Q        |  |
|      | comment about a line of                                                                                                    |                                                                     |             |                                |                          |          |  |
|      | reported time.                                                                                                    |                                                                     |             |                                |                          |          |  |
|      | Comments can be                                                                                                    |                                                                     |             |                                |                          |          |  |
|      | viewed by the Time                                                                                                    |                                                                     |             |                                |                          |          |  |
|      | Reporter and his/her                                                                                                    |                                                                     |             |                                |                          |          |  |
|      |                                                                                                    |                                                                     |             |                                |                          |          |  |
|      | Time Approver or                                                                                                    |                                                                     |             |                                |                          |          |  |
|      | Timekeeper.                                                                                                    |                                                                     |             |                                |                          |          |  |
|      |                                                                                                    |                                                                     |             |                                |                          |          |  |